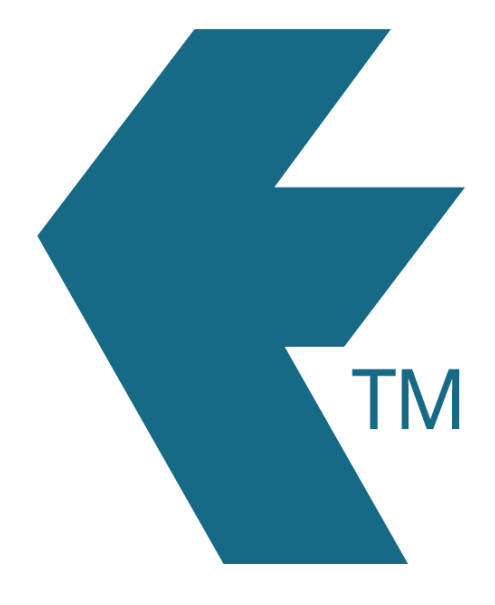

## Exporting hours for a single employee

Last updated - Apr 17, 2024 at 10:45AM

Web: Email: International: Local phone: https://timedock.com info@timedock.com (+64) 9 444 1384 (09) 444 1384 Follow these steps to export timehseet hours for a custom date range and for a single employee:

- 1. In your TimeDock web dashboard, navigate to *Setup > Employees*.
- 2. Find the employee that you want to export hours for and click on the *Edit* button at the right-hand end of the record row.

|   | FULL NAME      | DEPARTMENT | <u>#</u> | QR |
|---|----------------|------------|----------|----|
| 1 | Dave Mathieson | WAREHOUSE  | 014      |    |

**Note:** If the employee has previously been deleted/archived, you will first need to temporarily restore the employee.

Enter a temporary *unique* value into the employee *Department* textbox and click *Save*.

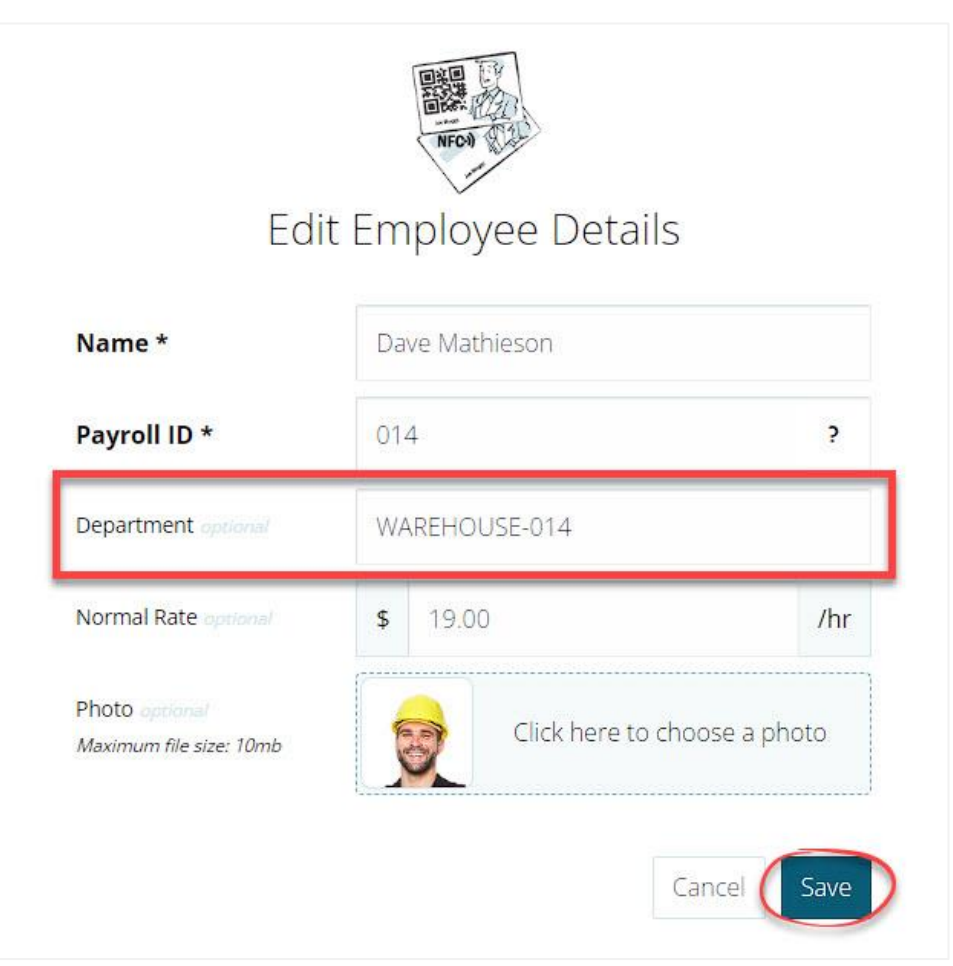

Tip: Append the employee's unique *Payroll ID* with a hyphen e.g. *WAREHOUSE-*014. This will make it easy to revert the department code back to the original value after you've completed your export.

- 4. Navigate to *EXPORT > Custom CSV*.
- 5. Use the *From* and *To* fields to select your date range.

| CS   | V export            |       |                     |                            |                 |   |
|------|---------------------|-------|---------------------|----------------------------|-----------------|---|
| Filt | ers and options     |       |                     |                            |                 |   |
| From | L DD/MM/YYYY        | To: D | D/MM/ΥΥΥΥ           | Rounding:                  | Department:     |   |
|      | 01/01/2024 12:00 am |       | 01/04/2024 11:59 pm | Nearest 15 minutes on th 🐱 | All departments | ~ |

6. In the *Department* dropdown box, select the unique department code you entered for the employee in *step 3*.

| Filte | ers and options     |        |                     |                                          |                 |   |
|-------|---------------------|--------|---------------------|------------------------------------------|-----------------|---|
| rom   | DD/MM/YYYY          | To: DI |                     | Rounding:                                | Department:     |   |
|       | 01/01/2024 12:00 am |        | 01/04/2024 11:59 pm | Nearest 15 minutes on th ${\color{red} $ | All departments | ~ |
|       | 01/01/2024 12.00 am |        |                     |                                          |                 |   |

- 7. Select the data columns and consolidation type you want to use, or select from an existing template. See Custom CSV export for more info.
- 8. Click on the *Export to CSV* button to download the hours for your selected date range.
- 9. If you're performing multiple exports for *more than a 3 month period*, follow these steps to consolidate into a single export file:
  - 1. Open a new Excel Spreadsheet.
  - 2. Open each of your CSV export files in Excel.
  - 3. Copy the rows from each CSV export file and paste into your new Excel spreadsheet. Ensure to do this in the appropriate date range order.

- 4. Save the Excel file.
- 5. You now have a single Excel file for your desired date range.

10. Repeat *steps 1 to 3* above to revert the employee's department code back to its original value.

## See also

- Custom CSV export
- How to restore deleted employees